# **newton** Thank You Letters

Quickly send automatic, stage-specific thank you letters to any candidate that has ever applied to or interviewed for any job at your company without any additional administrative work.

To learn more about Newton, please visit <u>www.newtonsoftware.com</u>.

#### Turn on Thank You Letters

Check the box next to 'Thank You Letters are OFF' and then click 'Save.'

| HOME ANALYTICS INTEGRATIONS ADMIN CF                                                                                                    | REATE A CANDIDATE CREATE A JOB REQUEST JOB APPROVAL MARKETPLACE HELP                                                                                                    | \$°0                              |
|----------------------------------------------------------------------------------------------------|----------------------------------------------------------------------------------------------------|-----------------------------------|
| Linear Company Settings Courses Days Envil Tomolet                                                                                                    | Vi                                                                                                    | iew Company: Trident Technology * |
| Osers Company Settings Careers Page Emain template                                                                                                    | Approvais EEU/OPCCP interviews Companies Outer Settings                                                                                                    | Jave                              |
| Corporate Settings New User Templates                                                                                                    |                                                                                                    |                                   |
| Corporate Email Settings <ul> <li>About/Address/Signature</li> <li>Who can send Thank You Letters</li> <li>Thank You Letters are ON</li> <li>When We Pass on a Candidate</li> </ul> | Corporate Email Address Settings<br>The email settings below will be used for your company's Thank You Letters and for your Thanks for Applying Messages. This means<br>that the email address you enter will be the email that people will see if they reply to one of your corporate messages. As such, you<br>should use a distribution list (like jobs@ourcompany.com) email address.<br>You should not use a person's email address in this section. You should use a group email address like jobs@yourcompany.com or<br>hr@yourcompany.com.<br>What name would you like to appear on the outpoing email? |                                   |
| Before being Phone Screened<br>After being Phone Screened<br>After Interviewing<br>Because we Closed the Job<br>Because we Filled the Job                                           | ★ Corporate Email Name Human Resources What email address would you like to use as the return address?     ★ Corporate Email Address jobs@tridenttechtestsite.com Signature for Corporate Emails                                                                                                    |                                   |
| When a Candidate Declines Us<br>Because We Did not Get a Response<br>Because they were Not Interested<br>Because they were Off the Market<br>Custom Thank You Letters               | Human Resources<br>Trident Technology                                                                                                    |                                   |
| Create a Custom Thank You Letter<br>Custom TYL<br>No Sponsorship Response Email                                                                                                    |                                                                                                    |                                   |
| Thanks for Applying Email is ON<br>Thanks for Applying Email Template<br>Thanks for Applying Email Template - Spanish<br>Generic Submission Template<br>Create a Custom Template    |                                                                                                    |                                   |

### Modify Email Settings and Signature

Modify email address and signature and then click 'Save.'

| HOME ANALYTICS INTEGRATIONS ADMIN CF                                                                                                    | REATE A CANDIDATE CREATE A JOB REQUEST JOB APPROVAL MARKETPLACE HELP                                                                                                    | ¢ο |
|----------------------------------------------------------------------------------------------------|----------------------------------------------------------------------------------------------------|----|
|                                                                                                    | View Company: Trident Technology                                                                                                    | ٣  |
| Users Company Settings Careers Page Email Template                                                                                                    | Approvals EEO/OFCCP Interviews Companies Other Settings                                                                                                    |    |
| Corporate Settings New User Templates                                                                                                    |                                                                                                    |    |
| Corporate Email Settings  Corporate Email Settings  No can send Thank You Letters  Thank You Letters are ON When We Pass on a Candidate Before being Phone Screened              | Corporate Email Address Settings The email settings below will be used for your company's Thank You Letters and for your Thanks for Applying Messages. This means that the email address you enter will be the email that people will see if they reply to one of your corporate messages. As such, you should not use a distribution list (like jobs@ourcompany.com) email address. You should not use a person's email address in this section. You should use a group email address like jobs@yourcompany.com or ht@yourcompany.com. What name would you like to appear on the outgoing email?                                                                                                    |    |
| After being Phone Screened<br>After Interviewing<br>Because we Closed the Job<br>Because we Filled the Job<br>When a Candidate Declines Us                                       | What email address would you like to use as the return address?         ★ Corporate Email Address         Jobs@tridenttechtestsite.com         Signature for Corporate Emails         ★          ▲          B       I         I       I         ▲        王         ★ I       I         I       I         ▲        王         ★        I         I       I         I |    |
| Because We Did not Get a Response<br>Because they were Not Interested<br>Because they were Off the Market<br>Custom Thank You Letters                                            | Human Resources<br>Trident Technology                                                                                                    |    |
| Create a Custom Thank You Letter<br>Custom TYL<br>No Sponsorship Response Email                                                                                                  |                                                                                                    |    |
| Thanks for Applying Email is ON<br>Thanks for Applying Email Template<br>Thanks for Applying Email Template - Spanish<br>Generic Submission Template<br>Create a Custom Template |                                                                                                    |    |

#### Decide who can send Thank You Letters

Select between Staffing/Admin Users or Anyone and then click 'Save'

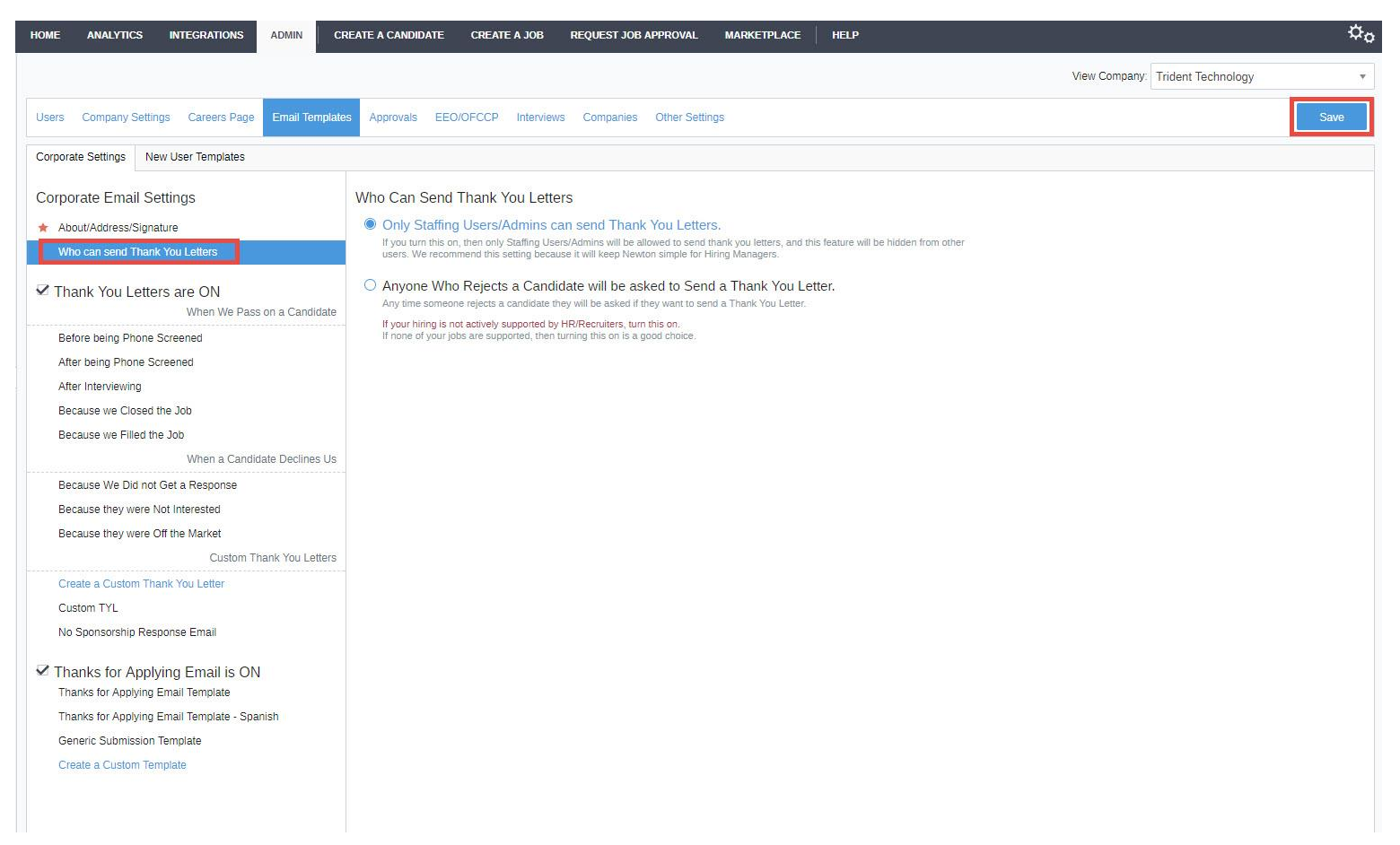

### Editing your Templates

Click into any template to edit, or click 'Create a Custom Thank You Letter.' Then click 'Save.'

| HOME ANALYTICS INTEGRATIONS ADMIN CR                                                                                                    | ATE A CANDIDATE CREATE A JOB REQUEST JOB APPROVAL MARKETPLACE HELP                                                                                                    |
|----------------------------------------------------------------------------------------------------|----------------------------------------------------------------------------------------------------|
|                                                                                                    | View Company. Trident Technology                                                                                                    |
| Users Company Settings Careers Page Email Templates                                                                                                    | Approvals EEO/OFCCP Interviews Companies Other Settings Save                                                                                                    |
| Corporate Settings New User Templates                                                                                                    |                                                                                                    |
| Corporate Email Settings<br>About/Address/Signature<br>Who can send Thank You Letters<br>Thank You Letters are ON<br>When We Pass on a Candidate<br>Before being Phone Screened | Custom TYL This template will be accessible from the "Template" drop down menu when you send a Thank You Letter to a candidate.                                                                                                    |
| After Interviewing                                                                                                    | ◆                                                                                                    |
| Because we Closed the Job<br>Because we Filled the Job<br>When a Candidate Declines Us                                                                                          | Custom Thank You Letter                                                                                                    |
| Because We Did not Get a Response<br>Because they were Not Interested<br>Because they were Off the Market                                                                       |                                                                                                    |
| Custom Thank You Letters<br>Create a Custom Thank You Letter<br>Custom TYL<br>No Sponsorship Response Email                                                                     |                                                                                                    |
| ✓ Thanks for Applying Email is ON                                                                                                    |                                                                                                    |
| Thanks for Applying Email Template<br>Thanks for Applying Email Template - Spanish<br>Generic Submission Template<br>Create a Custom Template                                   | Auto-Fill Tokens<br>Copy and Paste the auto-fill tokens into your email templates so that Newton can automatically fill them with information. Please be<br>very careful when pasting them. Tokens will fail if you remove spaces (they are not case-sensitive).<br>(JOB TITLE) Fills with the job title.<br>(JOB ID) Fills with the job title.<br>(JOB ID) Fills with the job title.<br>(CANIDIATE FIRST NAME) Will insert the candidate's first name and never use the preferred name.<br>(CANIDIATE PREFERRED NAME). Will insert the candidate's preferred name (or the first name if empty).<br>(JOB LOCATION). Will insert the job location in the message.<br>(COMPANY NAME) Will insert the company name in the message. |

#### Now that you're set up, here's how it works...

After passing on a candidate, choose to send a Thank You Letter or not. Click 'Save.'

| HOME ANALYTICS INTEGRATIONS ADMIN CREATE A CANDID                                  | DATE CREATE A JOB REQUEST JOB APPROVAL     | MARKETPLACE HELP                                                                                                    |                                                                                                    | ¢°                                                                                               |
|------------------------------------------------------------------------------------|--------------------------------------------|----------------------------------------------------------------------------------------------------|----------------------------------------------------------------------------------------------------|--------------------------------------------------------------------------------------------------|
| Rachael Silvia Add a Tag     Technical Support Representative - Trident Technology |                                            |                                                                                                    |                                                                                                    | 0 🗩 🔸                                                                                            |
| Request Review Posting Response Review                                             | Recruiter Screen Phone                     | ی.<br>Screen Interview                                                                                                    | ····(\$)<br>Offer Hire                                                                                                    | Inactivate this<br>Candidate                                                                     |
| Newsfeed Scorecards - 0                                                            |                                            | Profile Metadata Resume                                                                                                    |                                                                                                    | Upload                                                                                           |
| All Events 0 Comments 0 Emails 0 Status 1 System 0                                 | <ul> <li>Pass on this Candidate</li> </ul> | Cancel Save                                                                                                    |                                                                                                    | =                                                                                                |
| Jarred Jacobson - Posting Response                                                 | Send a Thank You Letter                    | ☑ Do Not Send a Thank You Letter                                                                                                    | 116% 🖵 🕴 1 / 2 🕨 🏦 🖑                                                                                                    | ٩                                                                                                |
|                                                                                    | Post a Comment (Optional)                  |                                                                                                    |                                                                                                    |                                                                                                  |
|                                                                                    | Make Private                               |                                                                                                    |                                                                                                    |                                                                                                  |
|                                                                                    |                                            | Operative:         Hard-working and goal-oriented prof         now seeking a challenging position o         use my all skills to benefit the organization         Qualification Summary:         Diligent and skilled analyst with the e         knowledge of time management, exc<br>skills, excellent presentation and organization         Professional Experience:         ABC Financial Corporation, Franklin<br>From 2004 to present         Government Afairs Analyst         Working on the position of a<br>and successfully, these dutie         Mainly responsible for handl         Planning and developing new<br>the business         Providing help and support to<br>Responsible for analyzing fin<br>Maintaining a good relations | essional with more than 15 years of experience as a C<br>i a senior analyst in an organization where I will get ar<br>ation<br>xcellent analyzing skills, expert in market research an<br>ellent written and oral communication skills, good int<br>inization skills, other Core Competencies include:<br>enior analyst and handling all the duties of this position<br>is are:<br>ing a team of financial analyst and analyzing their wor<br>v strategies and plans with the help of the manageme<br>o the employees<br>ancial information and financial reports/statements<br>hip with the other analysts | ionsultant,<br>i opportunity<br>id analysis,<br>ierpersonal<br>on efficiently<br>int to increase |

#### Pending Thank You Letters

When a Hiring Manager passes on a candidate, Thank You Letters are marked as pending.

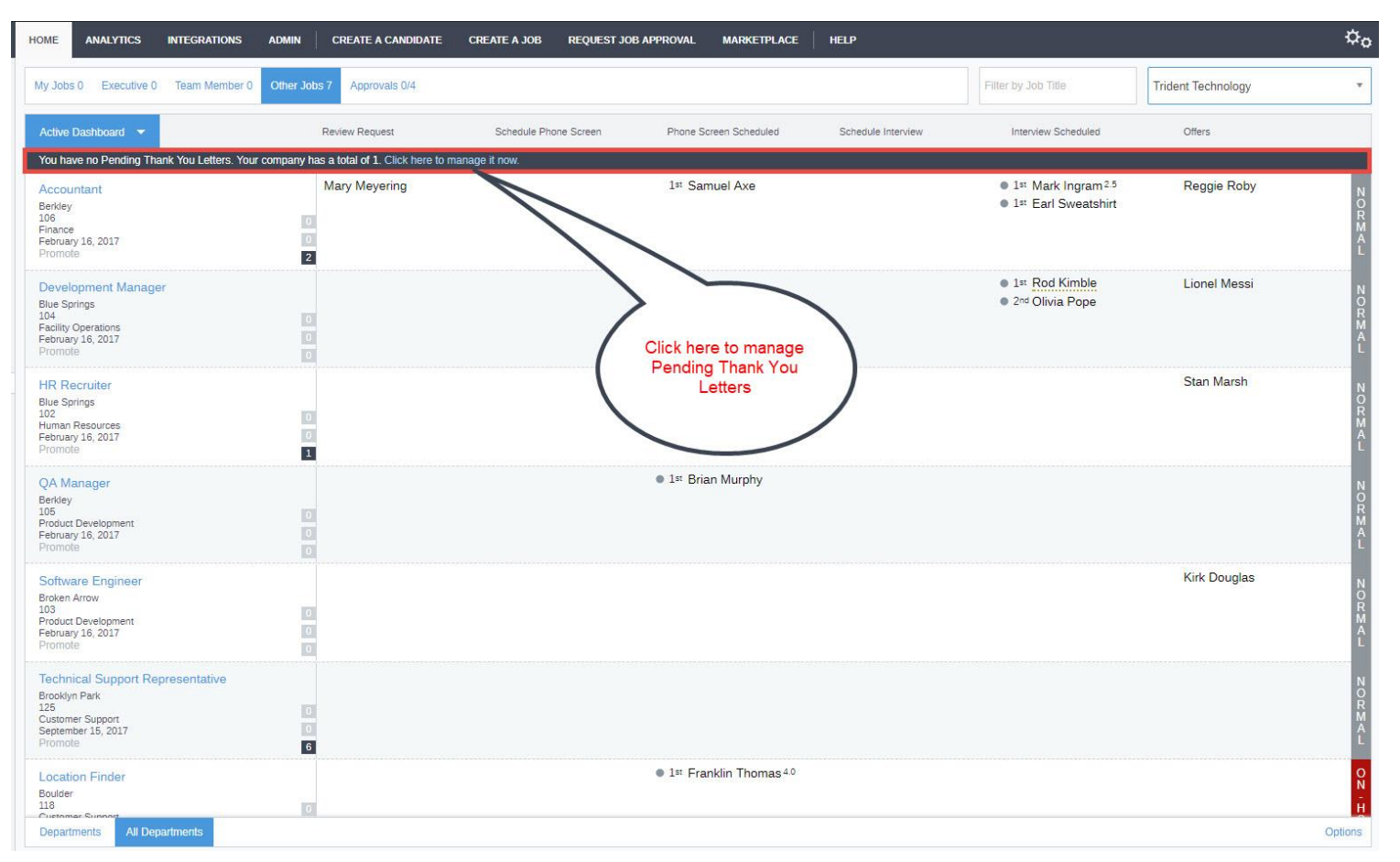

#### Newton Software, Inc. | 415-593-1190 | San Francisco

## That's it!

Please don't hesitate to reach out to <u>support@newtonsoftware.com</u> if you have any questions.